# RUB

# ANLEITUNG ENDNOTE INSTALLATION & LIZENZIERUNG

## INSTALLATION

### Schritt 1

Melden Sie sich mit Ihrer RUB-LoginID und dem dazugehörigen Passwort im **Campus-Software-Portal** an. Wählen Sie die Software EndNote aus. Nach Zusendung des ausgefüllten Bestellformulars erhalten Sie einen Downloadlink per E-Mail. Klicken Sie diesen an und laden Sie die Software-Datei herunter.

| 0 | Corel-Mietlizenz PDF Fusion               | Win64               |
|---|-------------------------------------------|---------------------|
| C | Corel-Mietlizenz VideoStudio 2024         | Win64               |
| С | EndNote20 (nur noch Upgrades erhältlich!) | MacOS, Win32, Win64 |
| С | EndNote21                                 | MacOS, Win64        |
| С | Kauflizenz Corel Painter 2018             | MacOS, Win64        |
| 0 | Kauflizenz Corel Paintshop Pro 2018       | Win64               |
|   |                                           |                     |

### Schritt 2

Klicken Sie mit der rechten Maustaste auf den herungeladenen ZIP-Ordner und klicken Sie anschließend auf "Alle extrahieren...".

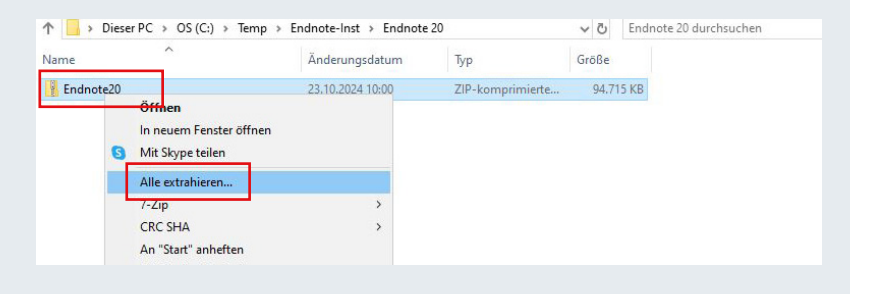

### Schritt 3

Geben Sie den entsprechenden Extrahierungspfad an, sofern Sie den vorgegebenen ändern möchten.

Klicken Sie das Auswahlkästchen "Dateien nach Extrahierung anzeigen" an. Klicken Sie nun auf "Extrahieren".

|                                                            | <ul> <li>Anderungsdatum</li> </ul>        | 0/P         | Groise |  |             |
|------------------------------------------------------------|-------------------------------------------|-------------|--------|--|-------------|
| é 🚺 Zir                                                    | 2-komprimierte Ordner extra               | shieren     |        |  |             |
| Wählen Sie ein Ziel aus und klicken Sie auf "Extrahieren". |                                           |             |        |  |             |
| Dateie                                                     | n werden in diesen Ordner o               | extrahiert: |        |  |             |
| C:\Te                                                      | C\\Temp\Endnote-Inst\Endnote 20\Endnote20 |             |        |  | Durchsuchen |
|                                                            |                                           |             |        |  |             |
| ⊡ Dat                                                      | teien nach Extrahierung anz               | eigen       |        |  |             |
| ⊡ Dat                                                      | teien nach Extrahierung anz               | eigen       |        |  |             |
| ⊡ Dat                                                      | teien nach Extrahierung anz               | eigen       |        |  |             |
| ⊠ Dat                                                      | telen nach Extrahlerung anz               | eigen       |        |  |             |
| ⊡ Dat                                                      | telen nach Extrahlerung anz               | eigen       |        |  |             |
| Dat                                                        | telen nach Extrahierung anz               | eigen       |        |  |             |

Installieren Sie die Datei "EN20Inst". Klicken Sie hierfür mit der rechten Maustaste auf die Datei und anschließend auf "Installieren".

|            |                                    | Anderdingsdaturn | lyp               | Größe     |  |
|------------|------------------------------------|------------------|-------------------|-----------|--|
| EN20       |                                    | 22 10 2024 10:00 | Windows Installer | 97.570 KB |  |
| Licer      | Reparieren                         |                  | DAT-Datei         | 1 KB      |  |
| <b>G</b> 1 | Deinstallieren<br>Mit Skype teilen |                  |                   |           |  |

### Schritt 5

Es öffnet sich ein neues Fenster. Klicken Sie auf "Next".

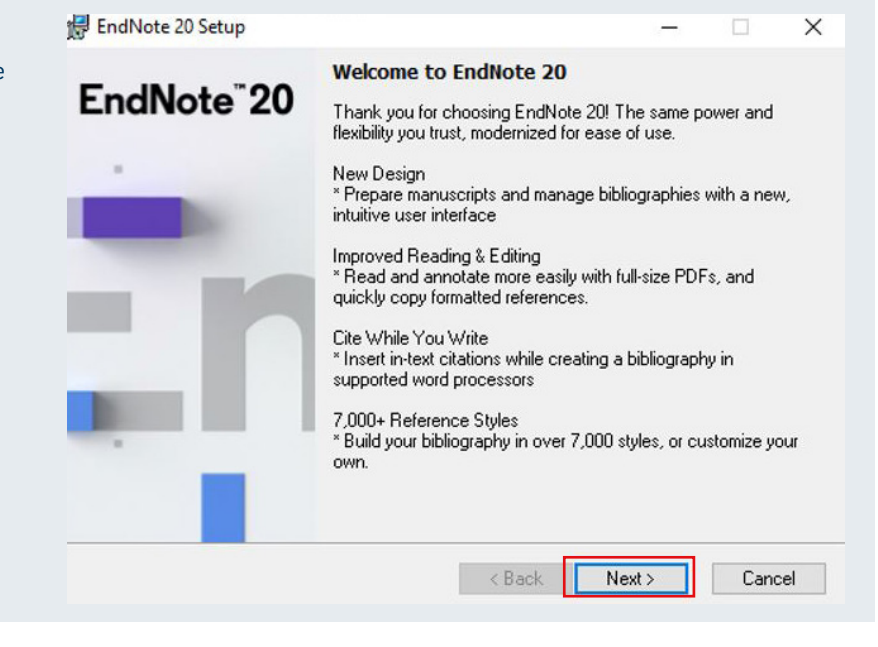

### Schritt 6

Lesen Sie die Hinweise des Herstellers sorgfältig durch. Klicken Sie auf "Accept", sofern Sie tatsächlich die Erlaubnis zur Nutzung dieser Kopie von EndNote 20 erhalten und den Volumenlizenzvertrag für die Ruhr-Universität Bochum, ausgestellt von Clarivate Analytics, akzeptiert haben.

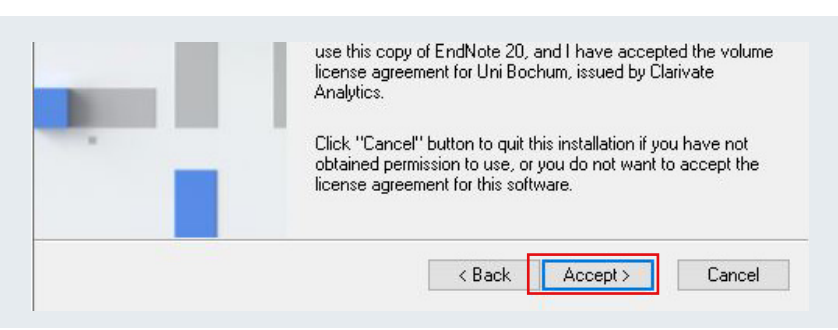

### Schritt 7

Lesen Sie sich die Informationen des Herstellers durch und klicken Sie im Anschluss auf "Next".

| II. INSTALLATIONS<br>III. CONTACT INFORMATION                    |   |
|------------------------------------------------------------------|---|
| <br>I. NEW FEATURES                                              |   |
| * New, modern interface design * Improved PDF reading experience |   |
| * Enhanced, more intuitive searching                             | ~ |

### Schritt 8

Lesen Sie sich den Endbenutzer-Lizenzvertrag sorgfältig durch. Klicken Sie das Auswahlkästchen "I accept the license agreement" an, sofern Sie tatsächlich mit der vorliegenden Vereinbarung einverstanden sind. Klicken Sie anschließend auf "Next".

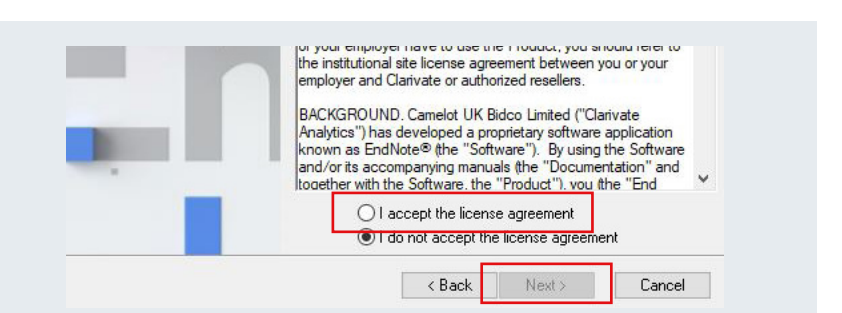

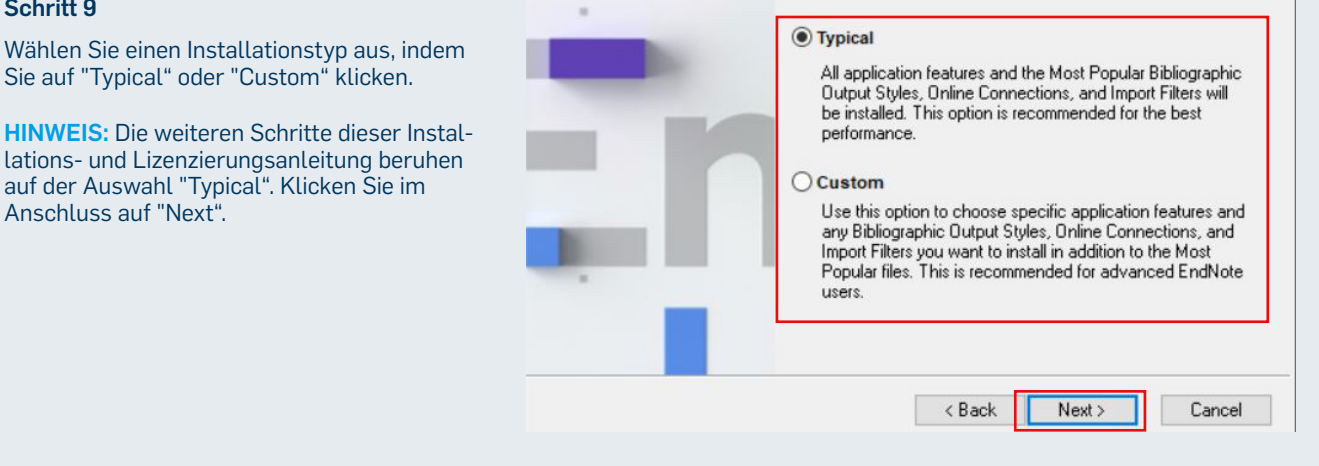

| Schritt 10                                                                                                    | You can choose not to install EndNote 20 by cli<br>to exit the Wise Installation Wizard. | icking Cancel |
|----------------------------------------------------------------------------------------------------|------------------------------------------------------------------------------------------|---------------|
| Geben Sie den entsprechenden Installati-<br>Inspfad an, sofern Sie den vorgegebenen<br>Indern möchten. Klicken Sie anschließend<br>Iuf "Next". | Destination Folder<br>C:\Program Files (x86)\EndNote 20\                                 | Browse        |
|                                                                                                    | < Back Next >                                                                            | Cancel        |

### Schritt 11

Lesen Sie sich die Hinweise des Herstellers durch. Klicken Sie auf "Next".

Sie werden unter Umständen danach gefragt, ob Sie zulassen möchten, dass durch das folgende Programm Änderungen an Ihrem Gerät vorgenommen werden. Klicken Sie folglich nach Eingabe eines Administratorbenutzernamens und des zugehörigen Kennworts "Ja" an.

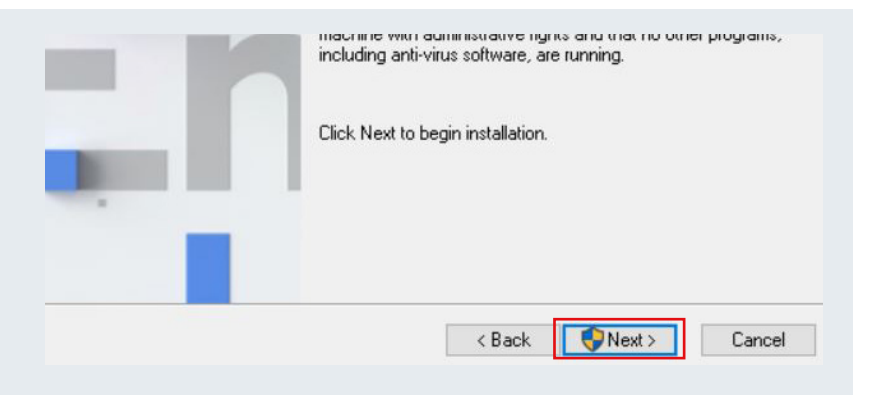

### Schritt 12

Schließen Sie alle Microsoft Anwendungen und klicken Sie auf "Retry".

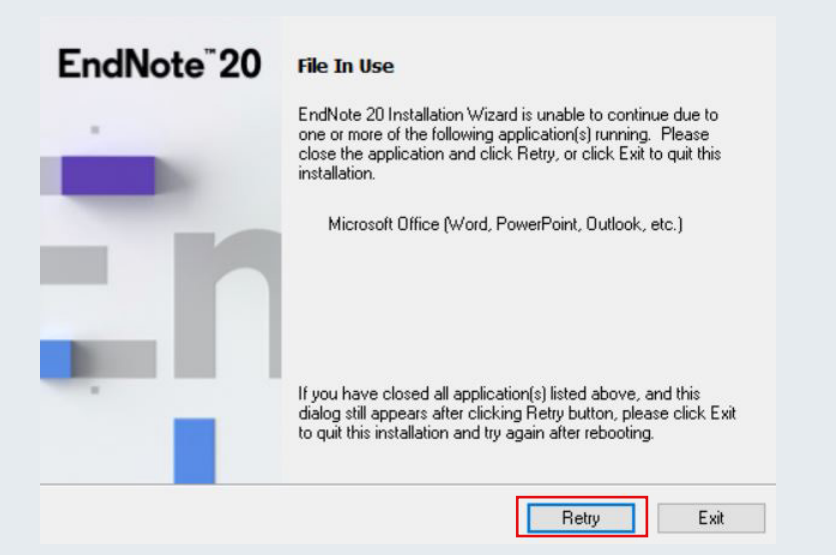

Warten Sie, bis der Installationsvorgang abgeschlossen ist und klicken Sie dann auf "Finish".

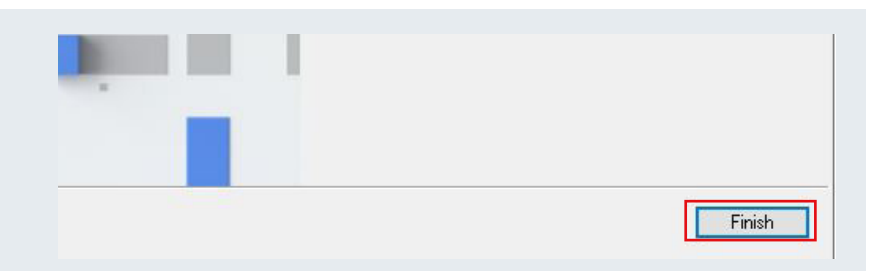

### Schritt 14

Geben Sie in das Suchfeld in Ihrer Taskleiste "EndNote" ein und klicken Sie auf dem Symbol auf "Öffnen".

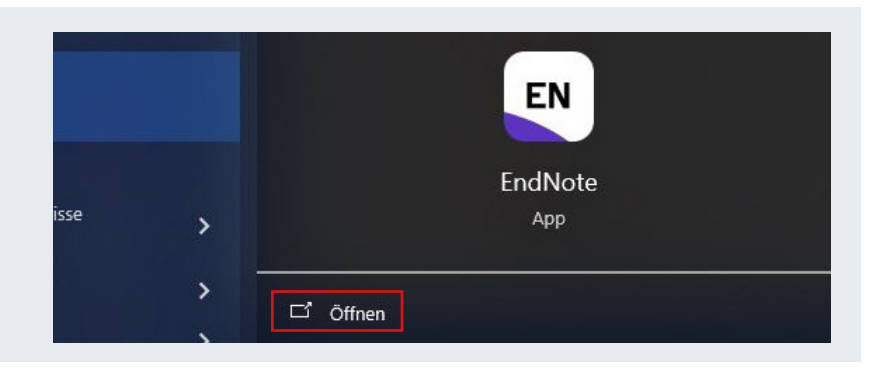

### Schritt 15

Sie werden unter Umständen auf ein Update von EndNote hingewiesen. Lesen Sie sich die Beschreibung des EndNote-Updates durch und klicken Sie auf "Download and Install", sofern Sie das Update herunterladen und installieren möchten. Klicken Sie andernfalls auf "Ignore This" und folgen Sie dieser Installations- und Lizenzierungsanleitung ab Seite 5 "Lizenzierung" weiter.

HINWEIS: Falls Sie nicht auf ein Update von EndNote hingewiesen wurden, folgen Sie dieser Installations- und Lizenzierungsanleitung ab Seite 5 "Lizenzierung" weiter.

- Accessibility improved by addressing keyboard functionality in advanced search
- Various stability improvements

American Physiological Society

Ignore This

American Dhutonathological Society

- Other minor bug fixes and display tweaks
- Enhanced Find Full Text functions for the following data providers:
   American Academy of Family Physicians
   American Journal of Roentgenology

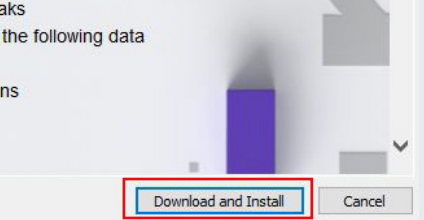

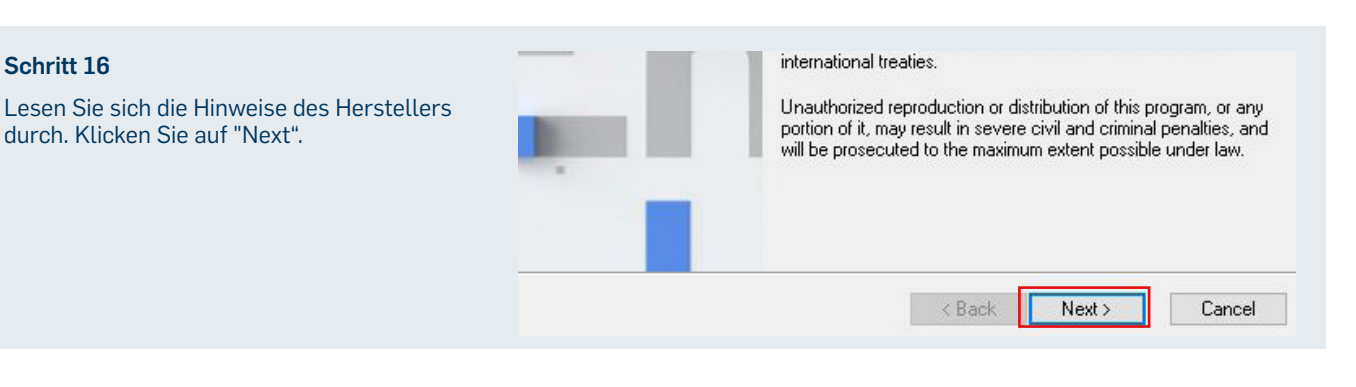

### Schritt 17

Lesen Sie sich die Informationen des Herstellers durch und klicken Sie im Anschluss auf "Next".

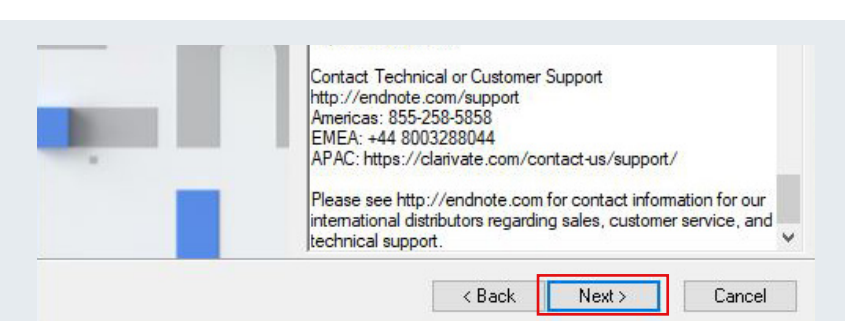

Klicken Sie auf "Next". Sie werden unter Umständen danach gefragt, ob Sie zulassen möchten, dass durch das folgende Programm Änderungen an Ihrem Gerät vorgenommen werden. Klicken Sie folglich nach Eingabe eines Administratorbenutzernamens und des zugehörigen Kennworts "Ja" an.

# EndNote \* 20 Ready to Update Click the Back button to review read me information or click Cancel to exit the wizard. K Next > Cancel

### Schritt 19

Warten Sie, bis der Installationsvorgang abgeschlossen ist und klicken Sie dann auf "Finish".

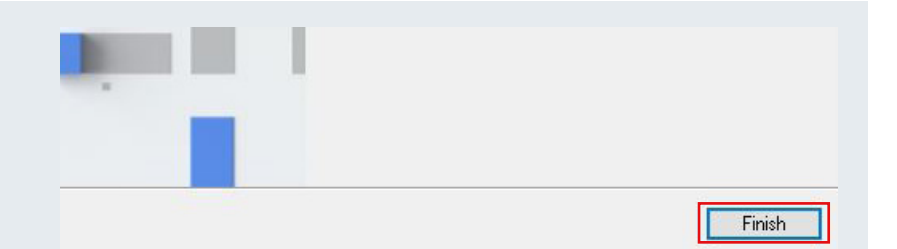

# LIZENZIERUNG

### Schritt 1

Starten Sie Endnote. Lesen Sie sich den Endbenutzer-Lizenzvertrag sorgfältig durch. Klicken Sie das Auswahlkästchen "I accept the license agreement" an, sofern Sie tatsächlich mit der vorliegenden Vereinbarung einverstanden sind. Klicken Sie nun auf "Next". BACKGROUND. Camelot UK Bidco Limited ("Clarivate Analytics") has developed a proprietary software application known as EndNote® (the "Software"). By using the Software and/or its accompanying manuals (the "Documentation" and together with the Software, the "Product"), you (the "End User") agree with Clarivate Analytics to be bound by the terms and conditions set forth herein. Clarivate Analytics is willing to permit you to use the Product only upon the condition that you accept and comply with all of the terms of this agreement ("Agreement").

THEREFORE, for good and valuable consideration, including the rights and license granted in this Agreement, and intending to be legally bound. Clarivate Analytics and End User agree as follows:

| ○ I accept the license agreement                      |       |
|-------------------------------------------------------|-------|
| <ul> <li>I do not accept the license agree</li> </ul> | ement |

### Schritt 2

Öffnen Sie zuletzt über "Open an existing library" Ihre EndNote-Bibliothek, sofern Sie eine bereits vorhandene einrichten möchten. Erstellen Sie andernfalls über "Create a new library" eine neue EndNote-Bibliothek.

| et up EndNote Library           |                                                      |
|---------------------------------|------------------------------------------------------|
| you already have an EndNo       | e library, please locate it and we'll get it set up. |
| Open an existing library        |                                                      |
|                                 |                                                      |
|                                 |                                                      |
| Iternatively, you can start fro | m scratch with a new library.                        |
| Create a new library            |                                                      |
| Create a new indiary            |                                                      |

### **KONTAKT & HILFE:**

Bei Fragen und Problemen wenden Sie sich an unseren Helpdesk unter: its-helpdesk@ruhr-uni-bochum.de

STAND: 21. NOVEMBER 2024

Next

Cancel